#### **BAB IV**

#### PERANCANGAN SISTEM USULAN

### 4.1. Umum

Dengan sistem informasi yang ada pada gorgeous bridal yang masih menggunakan sistem *manual* dalam pengolahan data maka penulis mengajukan rancangan sistem usulan yang diharapkan dapat membantu dalam penggolahan data baik data pelanggan, data penyewaan, data pembayaran, data pengembalian maupun data laporan penyewaan gaun pengantin agar lebih efektif dan efisien.

#### 4.2 Prosedur Sistem Usulan

Pada sistem usulan ini gorgeous bridal melaukan pembangunan komputerisasi sistem untuk sistem penyewaan gaun pengantin. Untuk lebih jelass prosedur sistem usulan sebagai berikut

1. Prosedur penyewaan

Calon pelanggan mengisi data formulir penyewaan lalu pelanggan akan diberikan katalog berisi gambar gaun untuk proses penyewaan setelah memilih gaun yang diinginkan pelanggan diharuskan untuk melengkapi file form persyaratan yang dibutuhkan sebagai persyaratan penyewaan seperti Nama lengkap calon pelanggan, Nomer identitas diri (KTP), Nomer telepon yang dapat dihubungi beserta dengan fotocopy kartu identitas diri(KTP) dan tanggal yang diinginkan lalu data disimpan ke dalam *file* data pelanggan dan data penyewaan oleh admin.

2. Proses pembayaran

Calon pelanggan diharapkan untuk membayar biaya tanda jadi(dp) sebagai persyaratan untuk melakukan penyewaan, setelah mendapatkan kwitansi bukti transaksi pembayaran dari admin untuk mendapatkan kwitansi bukti tanda jadi dan bisa melakukan pengepasan gaun(*fitting*) lalu data tersebut disimpan kedalam *file* data penyewaan dan *file* data pembayaran sebagai acuan untuk melakukan transaksi berikutnya.

3. Proses pengembalian

Proses selanjutnya adalah pengembalian, pada proses ini pelanggan menyerahkan kwitansi bukti pembayaran tanda jadi beserta gaun yang disewa sesuai dengan batas waktu yang ditentukan kepada admin lalu admin akan melakukan pengecekan kelengkapan kwitansi bukti pembayaran tanda jadi beserrta dengan gaun sesuai dengan form penyewaan. Setelah pengencekan selesai pelanggan membayar pelunasan biaya penyewaan sesuai dengan yang ada pada form penyewaan setelah itu admin akan memberikan kwitansi bukti pembayaran penyewaan yang bertanda lunas lalu data gaun beserta transaksi yang sudah dilakukan disimpan kedalam *file* data pengembalian sebagi info dan laporan data yang sudah dikembalikan.

```
4. Pembuatan laporan
```

Proses terakhir adalah laporan yang dibuat pada akhir periode atau pada akhir minggu untuk diserahkan ke pimpinan. Bagian administrasi mengambil data

Diagram Alir Data ( DAD )

penyewaan, data pelanggan, data pembayaran dan data pengembalian. Lalu dibuat laporan berdasarkan data berupa laporan yang akan diberikan kepada pemilik(*owner*).

a. Diagram Alir Data Konteks Usulan

Sumber : Diagram Alir Data Konteks Usulan Penyewaan

#### Gambar IV.1. Diagram Alir Data Nol Penyewaan

Keterangan :

- 1. FOR : Formulir
- 2. BJ : Biaya Jadi ( DP)
- 3. Bp :Biaya penyewaan
- 4. FF : Form Fitting (pengepasan)
- 5. Hf : Hasil Fitting
- 6. KBj : Kwitansi Bukti tanda jadi
- 7. Kbp : Kwitansi Bukti biaya penyewaan

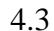

Sistem Usulan

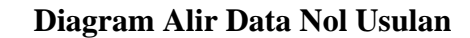

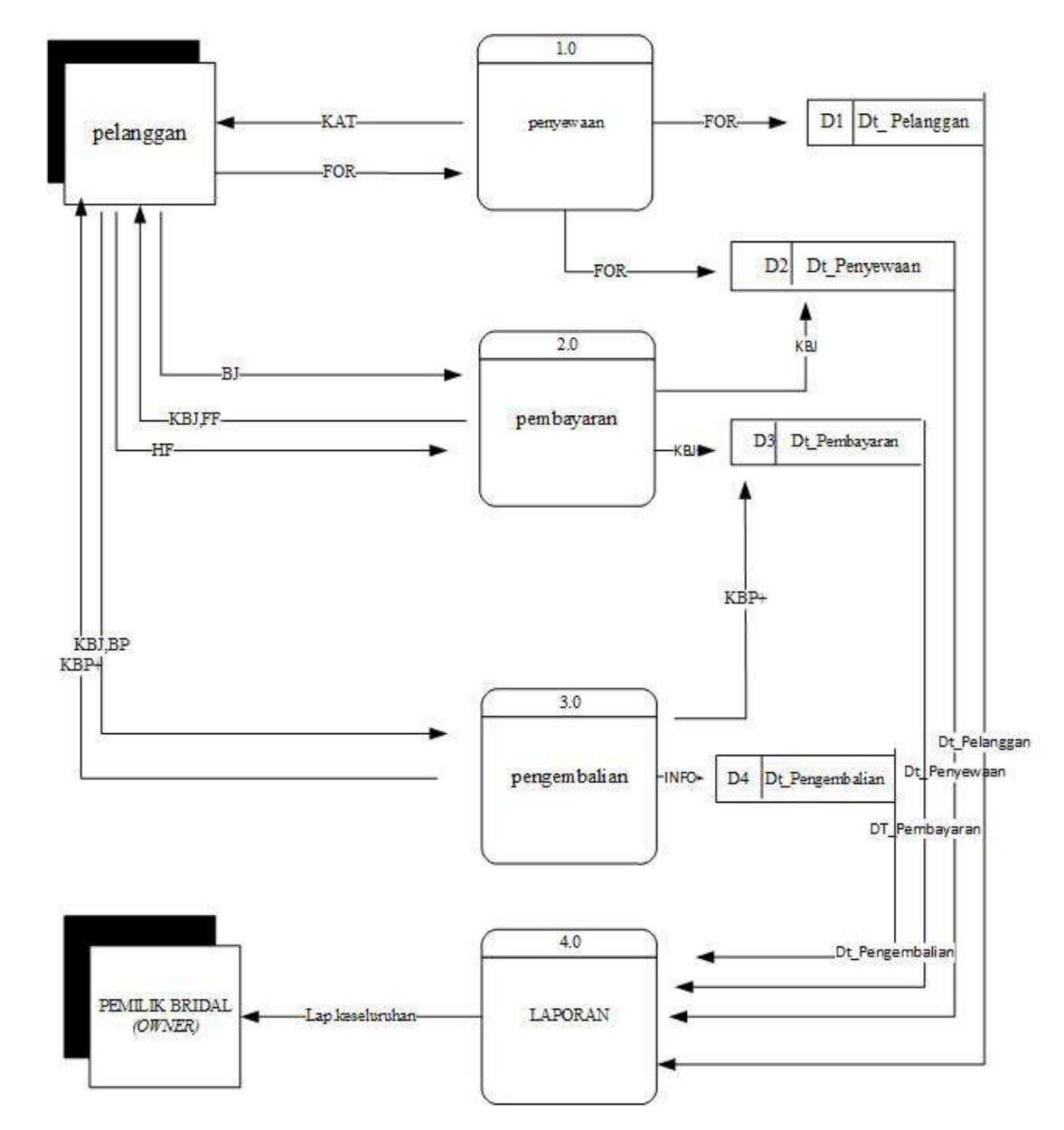

Sumber : Diagram Alir Data Usulan Penyewaan

### Gambar IV.2. Diagram Alir Data Nol Penyewaan

b.

### Keterangan :

- 1. FOR : Formulir
- 2. Bj : Bukti tanda jadi
- 3. Bp : Biaya penyewaan
- 4. FF : Form Fitting (pengepasan)
- 5. Hf : Hasil Fitting
- 6. KBj : Kwitansi Bukti tanda jadi
- 7. Kbp : Kwitansi Bukti biaya penyewaan
- 8. Kat : Katalog

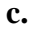

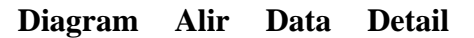

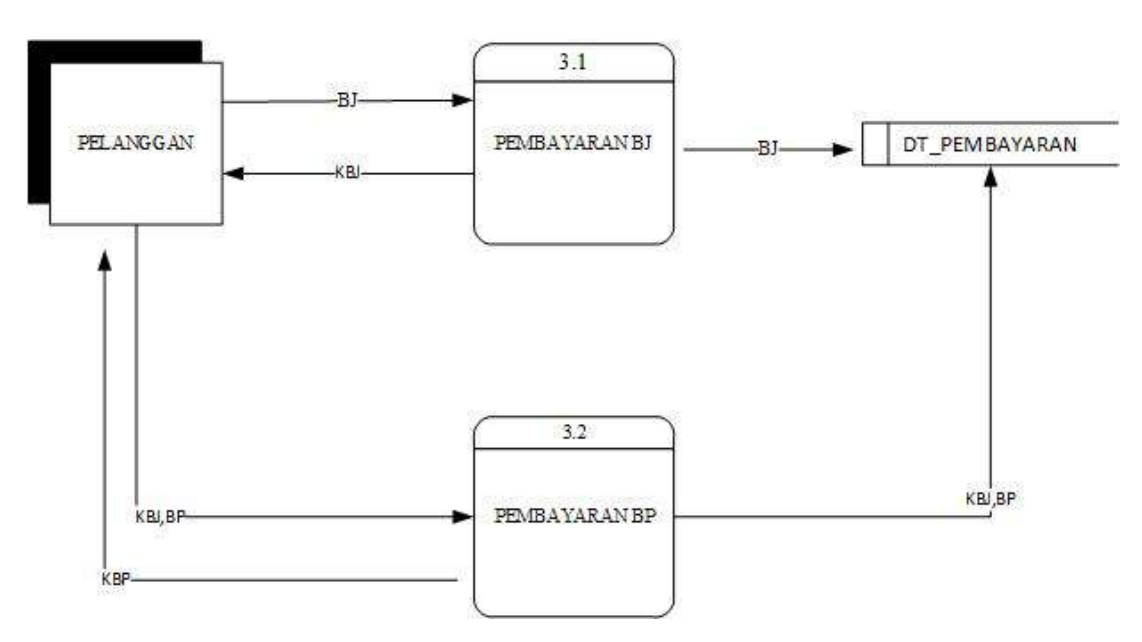

Usulan

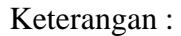

1. Kat : Katalog

2. KBJ : Kwitansi Bukti Jadi

Kamus Data Dokumen Masukan

3. BP : Biaya Penyewaan

### 4.4. Kamus Data Sistem Usulan

1.

Pembuatan kamus data sistem usulan ini diambil dari rancangan dokumen keluaran yang ddiusulkan penulis. Misalnya salah satu dokumen keluaran pada sistem usulan adalah dokumen laporan penyewaan gaun. Maka kamus data dari dokumen keluaran sistem usulan sebagai berikut.

| a.             | Data Pelanggan                                    |  |  |
|----------------|---------------------------------------------------|--|--|
| Nama arus data | : Data Pelanggan                                  |  |  |
| Alias          | :-                                                |  |  |
| Bentuk data    | : Cetakan Komputer                                |  |  |
| Arus data      | : Proses 1.0 Input Data – Data Pelanggan          |  |  |
| Penjelasan     | :Berupa input data pelanggan sebagai dokumen yang |  |  |
|                | menjadi informasi untuk pihak bridal              |  |  |
| Periode        | : Setiap Pendaftaran Awal Pelanggan               |  |  |
| Volume         | : 1 halaman                                       |  |  |
| Struktur data  | : Header + Isi + Footer                           |  |  |
| Header         | : Judul + alamat                                  |  |  |
| Isi            | : id_pelanggan + nik+nm_pelanggan + no_Telp +     |  |  |
|                | alamat.                                           |  |  |

| 2. Kamu        | s Data Dokumen Keluaran                                |
|----------------|--------------------------------------------------------|
| a.             | Kwitansi Tanda Jadi                                    |
| Nama arus data | a : Kwitansi Bukti Tanda Jadi                          |
| Alias          | : KBJ                                                  |
| Bentuk data    | : Cetakan Komputer                                     |
| Arus data      | : Proses Input Data - Data pembayaran tanda jadi pe    |
|                | Pelanggan                                              |
| Penjelasan     | :Berupa <i>input</i> data pembayaran tanda jadinya     |
|                | pemesanan pelanggan sebagai dokumen yang menjadi       |
|                | informasi untuk pihak bridal dan pelanggan             |
| Periode        | : Setiap Pembayaran tanda jadi Pelanggan               |
| Volume         | : 1 halaman                                            |
| Struktur data  | : Header + Isi + Footer                                |
| Header         | : Judul                                                |
| Isi            | :id_pelanggan+kode_sewa+jumlah_dp+tanggal_sewa+tanggal |
|                | kembali                                                |
| Footer         | : Ttd_admin+Ttd_pelanggan                              |
| b.             | Kwitansi Pembayaran Biaya                              |
| Penyewaan      | 1                                                      |

| Nama arus data | : Kwitansi Bukti Biaya Penyewaan                      |
|----------------|-------------------------------------------------------|
| Alias          | : KBP                                                 |
| Bentuk data    | : Cetakan Komputer                                    |
| Arus data      | : Proses Input Data – Data pembayaran pelanggan       |
| Penjelasan     | :Berupa input data pembayaran penyewaan pelanggan     |
|                | sebagai dokumen yang menjadi informasi untuk pihak    |
|                | bridal dan pelanggan                                  |
| Periode        | : Setiap Pembayaran biaya penyewaan Pelanggan         |
| Volume         | : 1 halaman                                           |
| Struktur data  | : Header + Isi + Footer                               |
| Header         | : Judul                                               |
| Isi :r         | no_trans+id_pelanggan+kode_sewa+tanggal_sewa+tanggal  |
|                | kembali+jumlah_harga+jumlah_dp+sisa_bayar+status      |
|                | +id_admin.                                            |
| Footer         | :Ttd_admin+Ttd_pelanggan                              |
| d.             | Laporan data Pelanggan                                |
| Nama arus data | : Laporan data pelanggann                             |
| Alias          | : -                                                   |
| Bentuk data    | : Cetakan Komputer                                    |
| Arus data      | : laporan <i>Input</i> Data – Data pelanggan          |
| Penjelasan     | :Berupa laporan input data pelanggan sebagai dokumen  |
|                | yang menjadi informasi untuk admin dan pemilik bridal |
|                |                                                       |

| Periode          | : Setiap bulan                                        |
|------------------|-------------------------------------------------------|
| Volume           | : 1 halaman                                           |
| Struktur data    | : <i>Header</i> + Isi                                 |
| Header           | : Judul                                               |
| Isi              | :id_pelanggan+NIK+Nama_Pelanggan+Alamat+No.Telp       |
| е.               | Laporan data Penyewaan                                |
| Nama arus data   | : Laporan data penyewaan                              |
| Alias            | : -                                                   |
| Bentuk data      | : Cetakan Komputer                                    |
| Arus data        | : laporan <i>Input</i> Data – Data penyewaan          |
| Penjelasan       | :Berupa laporan input data penyewaan sebagai dokumen  |
|                  | yang menjadi informasi untuk admin dan pemilik bridal |
| Periode          | : Setiap bulan                                        |
| Volume           | : 1 halaman                                           |
| Struktur data    | : <i>Header</i> + Isi                                 |
| Header           | : Judul                                               |
| Isi:kode_sewa+Id | _pel+Kode_gaun+Total_biaya+Jumlah_dp+Tanggal_sewa+    |
|                  | Tanggal_kembali.                                      |
| f.               | Laporan data Pembayaran                               |
| Nama arus data   | : Laporan data pembayaran                             |
| Alias            | : -                                                   |
| Bentuk data      | : Cetakan Komputer                                    |

| Arus data                                                                             | : laporan <i>Input</i> Data – Data pembayaran                                                                                                    |  |  |  |
|---------------------------------------------------------------------------------------|----------------------------------------------------------------------------------------------------|--|--|--|
| Penjelasan                                                                            | :Berupa laporan input data pembayaran sebagai                                                                                                    |  |  |  |
|                                                                                       | dokumen yang menjadi informasi untuk admin dan                                                                                                    |  |  |  |
|                                                                                       | pemilik bridal                                                                                                    |  |  |  |
| Periode                                                                               | : Setiap bulan                                                                                                    |  |  |  |
| Volume                                                                                | : 1 halaman                                                                                                    |  |  |  |
| Struktur data                                                                         | : <i>Header</i> + Isi                                                                                                    |  |  |  |
| Header                                                                                | : Judul                                                                                                    |  |  |  |
| Isi:kode_sewa+Id_p                                                                    | el+Kode_gaun+Total_biaya+Jumlah_dp+Tanggal_sewa+                                                                                                    |  |  |  |
| Т                                                                                     | anggal_kembali.                                                                                                    |  |  |  |
| g.                                                                                    | Laporan data Pengembalian                                                                                                    |  |  |  |
| Nama arus data                                                                        | : Laporan data pengembalian                                                                                                    |  |  |  |
|                                                                                       |                                                                                                    |  |  |  |
| Alias                                                                                 | :-                                                                                                    |  |  |  |
| Alias<br>Bentuk data                                                                  | : -<br>: Cetakan Komputer                                                                                                    |  |  |  |
| Alias<br>Bentuk data<br>Arus data                                                     | : -<br>: Cetakan Komputer<br>: laporan <i>Input</i> Data – Data pengembalian                                                                                                    |  |  |  |
| Alias<br>Bentuk data<br>Arus data<br>Penjelasan                                       | <ul> <li>: -</li> <li>: Cetakan Komputer</li> <li>: laporan <i>Input</i> Data – Data pengembalian</li> <li>:Berupa laporan <i>input</i> data pengembalian sebagai</li> </ul>                                                                                                    |  |  |  |
| Alias<br>Bentuk data<br>Arus data<br>Penjelasan                                       | <ul> <li>: -</li> <li>: Cetakan Komputer</li> <li>: laporan <i>Input</i> Data – Data pengembalian</li> <li>:Berupa laporan <i>input</i> data pengembalian sebagai</li> <li>dokumen yang menjadi informasi untuk admin dan</li> </ul>                                                                                                    |  |  |  |
| Alias<br>Bentuk data<br>Arus data<br>Penjelasan                                       | <ul> <li>: -</li> <li>: Cetakan Komputer</li> <li>: laporan <i>Input</i> Data – Data pengembalian</li> <li>:Berupa laporan <i>input</i> data pengembalian sebagai</li> <li>dokumen yang menjadi informasi untuk admin dan</li> <li>pemilik bridal</li> </ul>                                                                             |  |  |  |
| Alias<br>Bentuk data<br>Arus data<br>Penjelasan<br>Periode                            | <ul> <li>: -</li> <li>: Cetakan Komputer</li> <li>: laporan <i>Input</i> Data – Data pengembalian</li> <li>:Berupa laporan <i>input</i> data pengembalian sebagai</li> <li>dokumen yang menjadi informasi untuk admin dan</li> <li>pemilik bridal</li> <li>: Setiap bulan</li> </ul>                                                     |  |  |  |
| Alias<br>Bentuk data<br>Arus data<br>Penjelasan<br>Periode<br>Volume                  | <ul> <li>: -</li> <li>: Cetakan Komputer</li> <li>: laporan <i>Input</i> Data – Data pengembalian</li> <li>:Berupa laporan <i>input</i> data pengembalian sebagai</li> <li>dokumen yang menjadi informasi untuk admin dan</li> <li>pemilik bridal</li> <li>: Setiap bulan</li> <li>: 1 halaman</li> </ul>                                |  |  |  |
| Alias<br>Bentuk data<br>Arus data<br>Penjelasan<br>Periode<br>Volume<br>Struktur data | <ul> <li>: -</li> <li>: Cetakan Komputer</li> <li>: laporan <i>Input</i> Data – Data pengembalian</li> <li>:Berupa laporan <i>input</i> data pengembalian sebagai</li> <li>dokumen yang menjadi informasi untuk admin dan</li> <li>pemilik bridal</li> <li>: Setiap bulan</li> <li>: 1 halaman</li> <li>: <i>Header</i> + Isi</li> </ul> |  |  |  |

# 4.5. Spesifikasi Rancangan Sistem Usulan

## 4.5.1. Bentuk Dokumen Masukan

|        | 1.    | Nama Dokumen       | : Data Pelanggan                         |
|--------|-------|--------------------|------------------------------------------|
|        |       | Fungsi             | : Sebagai rincian data pelanggan         |
|        |       | Sumber             | : File Data Pelanggan                    |
|        |       | Tujuan             | : Admin dan pelanggan                    |
|        |       | Media              | : Dokumen Cetakan Komputer               |
|        |       | Jumlah             | : 1 lembar                               |
|        |       | Frekuensi          | : setiap pelanggan baru                  |
|        |       | Bentuk             | : Lampiran C-1                           |
| 4.5.2. | Bentu | k Dokumen Keluaran |                                          |
|        | 1.    | Nama Dokumen       | : Kwitansi tanda jadi                    |
|        |       | Fungsi             | : untuk mengetahui pembayaran tanda      |
|        |       |                    | jadi pelanggan                           |
|        |       | Sumber             | : admin                                  |
|        |       | Tujuan             | : Admin dan Pelanggan                    |
|        |       | Media              | : Cetakan Komputer                       |
|        |       | Jumlah             | : 1 lembar                               |
|        |       | Frekuensi          | : Setiap pembayaran tanda jadi pelanggan |

|    | Bentuk       | : Lampiran D-1                       |
|----|--------------|--------------------------------------|
| 2. | Nama Dokumen | :Kwitansi Pembayaran biaya penyewaan |
|    | Sumber       | : Admin                              |
|    | Tujuan       | : Pelanggan                          |
|    | Media        | : Cetakan Komputer                   |
|    | Jumlah       | : 1 lembar                           |
|    | Frekuensi    | : Setiap pembayaran biaya penyewaan  |
|    | Bentuk       | : Lampiran D-2                       |
| 3. | Nama Dokumen | : Laporan Data Pelanggan             |
|    | Sumber       | : Admin                              |
|    | Tujuan       | : Pemilik bridal                     |
|    | Media        | : Cetakan Komputer                   |
|    | Jumlah       | : 1 lembar                           |
|    | Frekuensi    | : Setiap bulan                       |
|    | Bentuk       | : Lampiran D-3                       |
| 4. | Nama Dokumen | : Laporan data penyewaan             |
|    | Sumber       | : Admin                              |
|    | Tujuan       | : Pemilik bridal                     |
|    | Media        | : Cetakan Komputer                   |
|    | Jumlah       | : 1 lembar                           |
|    | Frekuensi    | : Setiap bulan                       |
|    | Bentuk       | : Lampiran D-4                       |
| 5. | Nama Dokumen | : Laporan Pembayaran                 |

| Sumber       | : Admin                             |
|--------------|-------------------------------------|
| Tujuan       | : Pemilik bridal                    |
| Media        | : Cetakan Komputer                  |
| Jumlah       | : 1 lembar                          |
| Frekuensi    | : Setiap pembayaran biaya penyewaan |
| Bentuk       | : Lampiran D-5                      |
| Nama Dokumen | : Laporan Pengembalian              |
| Sumber       | : Admin                             |
| Tujuan       | : Pemilik bridal                    |
| Media        | : Cetakan Komputer                  |
| Jumlah       | : 1 lembar                          |
| Frekuensi    | : Setiap bulan                      |
| Bentuk       | : Lampiran D-6                      |

4.5.3.

6.

### **Entity Relational Diagram**

Penggambaran proses relasi yang telah dibuat pada diagram alir data dikembangkan kembali kedalam bentuk *Entity Relationship Diagram*, sehingga hubungan antar *entity* satu dengan lainnya dapat terlihat dan melibatkan rancangan *field-field* didalam *database*. Berikut adalah ERD yang dibuat untuk sistem penyewaan gaun pengantin.

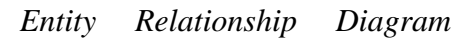

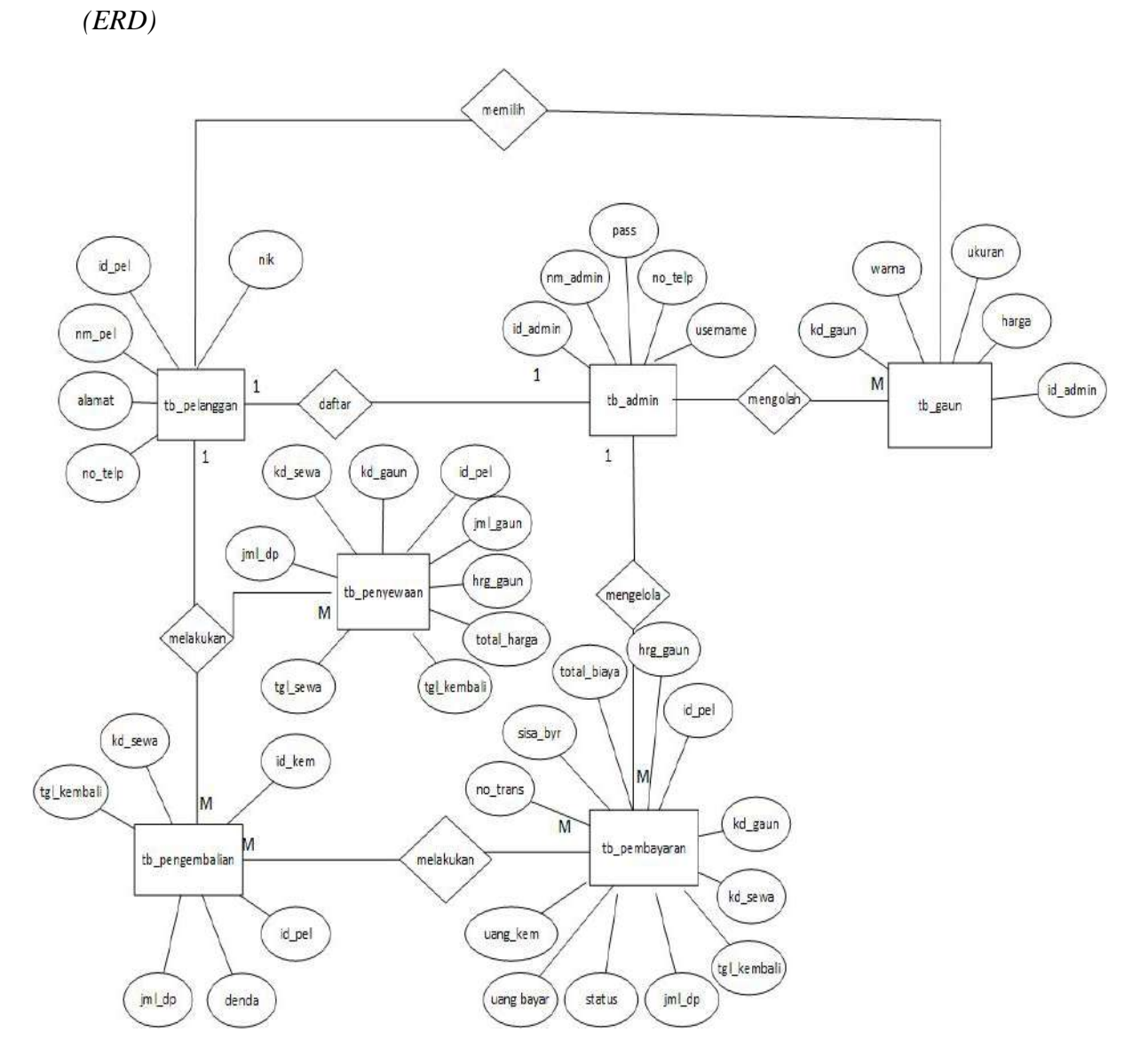

Sumber : ERD Usulan Penyewaan

1.

Gambar IV.4.ERD Sistem Informasi Penyewaan

2.Logical Record Structure (LRS)

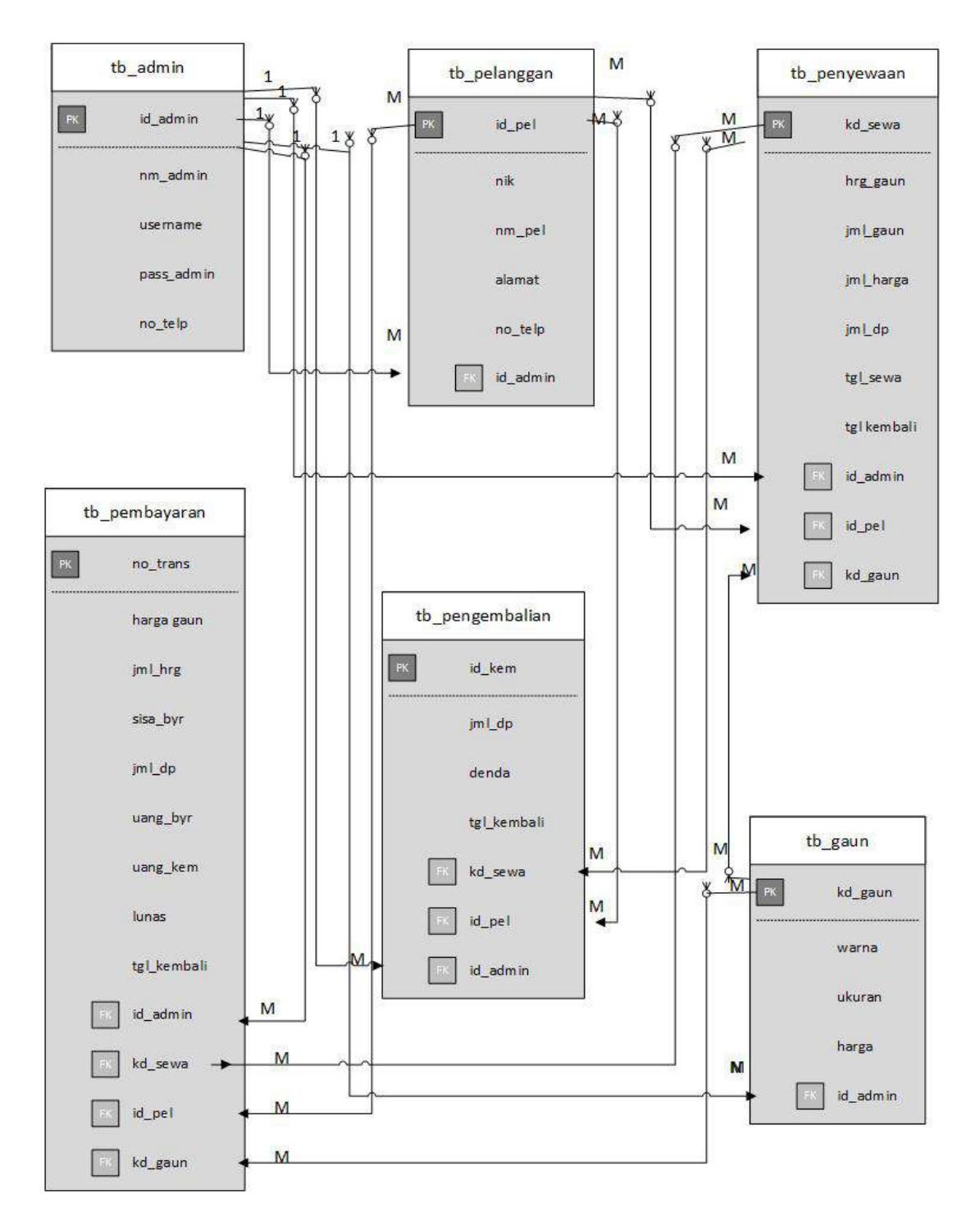

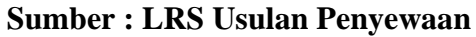

Gambar IV.5 LRS Sistem penyewaan

4.5.4. Spesifikasi File

57

# 1. Spesifikasi File Tabel Admin

| Nama Database   | : tb_admin                               |
|-----------------|------------------------------------------|
| Nama File       | : Tabel Admin                            |
| Akronim         | : tb_Admin                               |
| Fungsi          | : untuk admin melakukan penginputan data |
|                 | admin                                    |
| Tipe File       | : File Master                            |
| Organisasi File | : index sequential                       |
| Akses File      | : Random                                 |
| Media           | : Hard disk                              |
| Panjang Record  | : 112                                    |
| Kunci Field     | : id_admin                               |
| Software        | : Microsoft Access 2010                  |

## Tabel IV.1

## **Tabel Admin**

| No | Elemen Data | Nama Field | Tipe | Size | Keterangan  |
|----|-------------|------------|------|------|-------------|
|    |             |            |      |      |             |
| 1. | ID Admin    | Id_admin   | Text | 7    | Primary Key |
| 2. | Nama Admin  | Nm_adm     | Text | 50   |             |
| 3  | Username    | Username   | Text | 20   |             |
| 4  | Pass Admin  | Pass_admin | Text | 15   |             |
| 3. | No Telepon  | No_telp    | Text | 20   |             |

# 2. Spesifikasi File Tabel Pelanggan

| Nama Database   | : tb_pelanggan                               |
|-----------------|----------------------------------------------|
| Nama File       | : Tabel Pelanggan                            |
| Akronim         | : tb_pelanggan                               |
| Fungsi          | : untuk admin melakukan input data pelanggan |
| Tipe File       | : File Master                                |
| Organisasi File | : index sequential                           |
| Akses File      | : Random                                     |
| Media           | : Hard disk                                  |
| Panjang Record  | : 234                                        |
| Kunci Field     | : id_pelanggan                               |
| Software        | : Microsoft Acces 2010                       |

### Tabel IV.2

# **Tabel Pelanggan**

| No | Nama Elemen    | Nama Field   | Tipe | Size | Keterangan  |
|----|----------------|--------------|------|------|-------------|
| 1  | ID Pelanggan   | Id_pel       | Text | 7    | Primary Key |
| 2  | NIK            | Nik          | Text | 50   |             |
| 3  | Nama Pelanggan | Nm_pelanggan | Text | 70   |             |
| 4  | Alamat         | Alamat       | Text | 80   |             |
| 5  | No Telepon     | No_telp      | Text | 20   |             |
| 6  | ID Admin       | Id_admin     | Text | 7    | Foreign Key |

7. Spesifikasi File Tabel Penyewaan

| Nama Database   | : tb_penyewaan                                      |
|-----------------|-----------------------------------------------------|
| Nama File       | : Tabel Penyewaan                                   |
| Akronim         | : tb_penyewaan                                      |
| Fungsi          | : untuk admin melakukan <i>input</i> data penyewaan |
|                 | pelanggan                                           |
| Tipe File       | : File transaksi                                    |
| Organisasi File | : index sequential                                  |
| Akses File      | : Random                                            |
| Media           | : Hard disk                                         |
| Panjang Record  | : 31                                                |
| Kunci Field     | : kode_sewa                                         |
| Software        | : Microsoft Acces 2010                              |
|                 |                                                     |

# Tabel IV.3

# **Tabel Penyewaan**

| No | Elemen Data     | Nama Field  | Tipe      | Size | Keterangan  |
|----|-----------------|-------------|-----------|------|-------------|
| 1  | Kode Sewa       | Kd_sewa     | Text      | 7    | Primary key |
| 2  | Tanggal Kembali | Tgl_kembali | Date/time |      |             |
| 3  | Tanggal Sewa    | Tgl_sewa    | Date/time |      |             |
| 4  | Jumlah Gaun     | Jml_gaun    | Number    |      |             |
| 5  | Harga Gaun      | Hrg_gaun    | Number    |      |             |
| 6  | Jumlah Dp       | Jml_dp      | Number    |      |             |
| 7  | Jumlah Harga    | Jml_hrg     | Number    |      |             |

| 8  | ID Pelanggan | Id_pelanggan | Text | 7 | Foreign Key |
|----|--------------|--------------|------|---|-------------|
| 9  | ID Admin     | Id_admin     | Text | 7 | Foreign Key |
| 10 | Kode Gaun    | Kd_gaun      | Text | 8 | Foreign Key |

# 8. Spesifikasi File Tabel Pembayaran

| Nama Database   | : tb_pembayaran                         |  |  |
|-----------------|-----------------------------------------|--|--|
| Nama File       | : Tabel Pembayaran                      |  |  |
| Akronim         | tb_pembayaran                           |  |  |
| Fungsi          | untuk admin melakukan <i>input</i> data |  |  |
|                 | pembayaran pelanggan                    |  |  |
| Tipe File       | File transaksi                          |  |  |
| Organisasi File | : index sequential                      |  |  |
| Akses File      | : Random                                |  |  |
| Media           | : Hard disk                             |  |  |
| Panjang Record  | : 46                                    |  |  |
| Kunci Field     | : no_trans                              |  |  |
| Software        | : Microsoft Access 2010                 |  |  |

Tabel IV.4 Tabel Pembayaran

| No | Elemen Data     | Nama Field   | Tipe      | Size | Keterangan  |
|----|-----------------|--------------|-----------|------|-------------|
| 1  | No Transaksi    | No_trans     | Text      | 7    | Primary Key |
| 2  | Uang Bayar      | Uang_byr     | Number    |      |             |
| 3  | Jumlah Harga    | Jml_harga    | Number    |      |             |
| 4  | Lunas           | Lunas        | Text      | 10   |             |
| 5  | Sisa Bayar      | Sisa_bay     | Number    |      |             |
| 6  | Uang Kembali    | Uang_kem     | Number    |      |             |
| 7  | Harga Gaun      | Hrg_gaun     | Number    |      |             |
| 8  | Jumlah Dp       | Jml_dp       | Number    |      |             |
| 9  | Tanggal Kembali | Tgl_kembali  | Date/time |      |             |
| 9  | ID Pelanggan    | Id_pelanggan | Text      | 7    | Foreign Key |
| 10 | ID Admin        | Id_admin     | Text      | 7    | Foreign Key |
| 11 | Kode Gaun       | Kd_gaun      | Text      | 8    | Foreign Key |
| 12 | Kode Sewa       | Kd_sewa      | Text      | 7    | Foreign Key |

# 9. Spesifikasi File Tabel Pengembalian

| Nama Database | : tb_pengembalian                         |  |  |
|---------------|-------------------------------------------|--|--|
| Nama File     | : Tabel Pengembalian                      |  |  |
| Akronim       | : tb_pengembalian                         |  |  |
| Fungsi        | : untuk admin melakukan <i>input</i> data |  |  |
|               | pengembalian                              |  |  |
| Tipe File     | : File Transaksi                          |  |  |

| Organisasi File | : index sequential     |
|-----------------|------------------------|
| Akses File      | : Random               |
| Media           | : Hard disk            |
| Panjang Record  | : 28                   |
| Kunci Field     | : id_pengembalian      |
| Software        | : Microsoft Acces 2010 |

#### Tabel IV.5

## **Tabel Pengembalian**

| No | Elemen Data     | Nama Field      | Tipe      | Size | Keterangan  |
|----|-----------------|-----------------|-----------|------|-------------|
| 1  | Id pengembalian | Id_pengembalian | Text      | 7    | Primary key |
| 2  | Denda           | Denda           | Number    |      |             |
| 3  | Jumlah Dp       | Jml_dp          | Number    |      |             |
| 4  | Tanggal Kembali | Tgl_kembali     | Date/time |      |             |
| 2  | ID Pelanggan    | Id_pel          | Text      | 7    | Foreign Key |
| 3  | ID Admin        | Id_admin        | Text      | 7    | Foreign Key |
| 4  | Kode Sewa       | Kd_sewa         | Text      | 7    | Foreign Key |

- 10. Spesifikasi File Tabel gaun
  - Nama Database : tb\_gaun
  - Nama File : Tabel Gaun

Akronim : tb\_gaun

Fungsi : untuk admin melakukan *input* data gaun

Tipe File : File Master

| Organisasi File | : index sequential     |
|-----------------|------------------------|
| Akses File      | : Random               |
| Media           | : Hard disk            |
| Panjang Record  | : 69                   |
| Kunci Field     | : kd_gaun              |
| Software        | : Microsoft Acces 2010 |

### Tabel IV.6

# **Tabel Gaun**

| No | Elemen Data | Nama Field | Tipe   | Size | Keterangan  |
|----|-------------|------------|--------|------|-------------|
| 1  | Kode Gaun   | Kd_gaun    | Text   | 7    | Primary Key |
| 2  | Warna       | Warna      | Text   | 40   |             |
| 3  | Ukuran      | Ukuran     | Text   | 15   |             |
| 4  | Harga       | Harga      | Number |      |             |
| 5  | Id admin    | Id_admin   | Text   | 7    | Foreign key |

Struktur Kode

Nama Kode : id admin

Panjang : 7 Digit

Tipe : Numeric

:

Format

1.

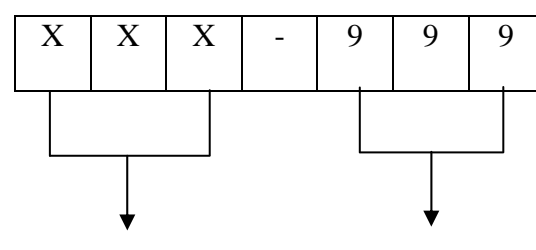

Singkatan dari id admin No Urut admin

Contoh: ADM-001Keterangan:ADM: Admin001: No Urut adminNama Kode: id pelangganPanjang: 7 Digit

Tipe : Numeric

:

Format

2.

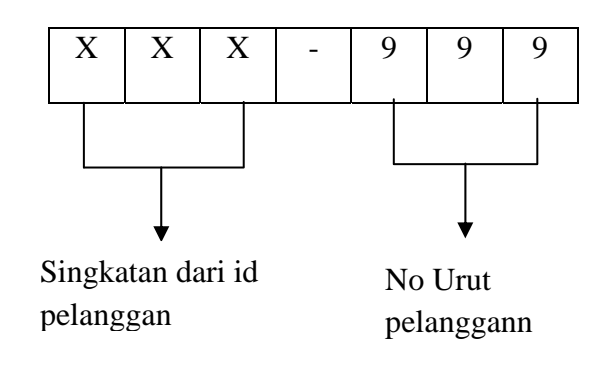

Contoh :PLG-001

65

|    | Keterangan | :             |                |
|----|------------|---------------|----------------|
|    | PLG        | : PLG         |                |
|    | 001        | : No Urut Pel | anggan         |
| 3. |            | Nama Kode     | : id penyewaan |
|    | Panjang    | : 7 Digit     |                |

:

Tipe : Numeric

Format

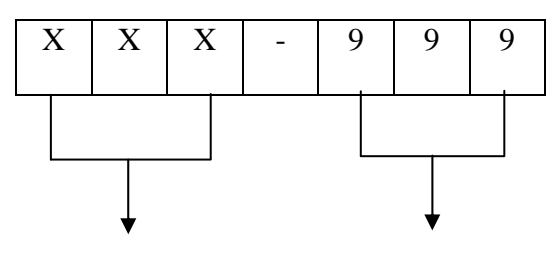

Singkatan dari id sewa No Urut sewa

Contoh : SWA-001

Keterangan

SWA :Kode Sewa

001 : No Urut Sewa

: id Pembayaran

:

Nama Kode

4.

Panjang : 7 Digit

Tipe : Numeric

Format :

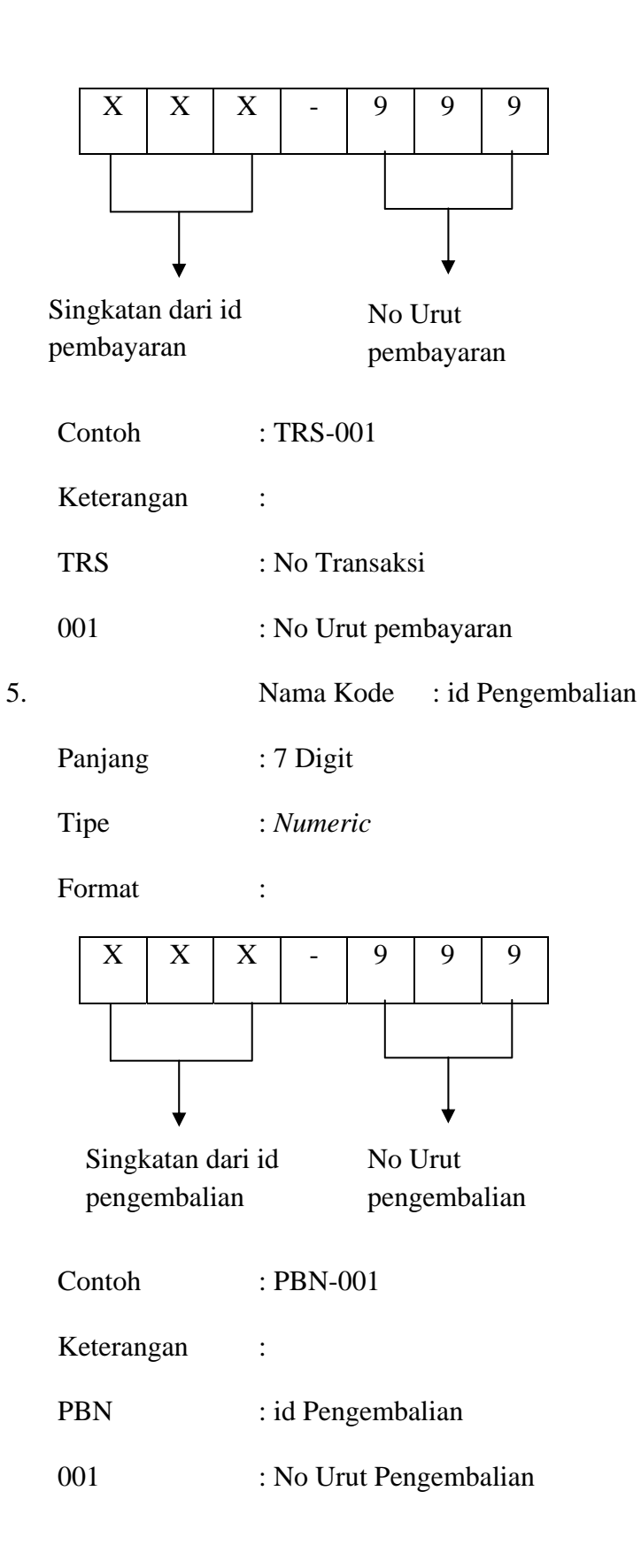

Nama Kode : id gaun

Panjang : 7 Digit

Tipe : Numeric

:

Format

6.

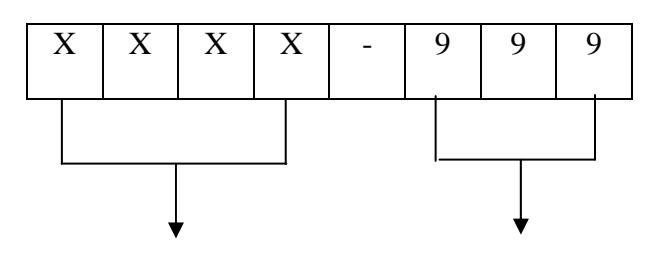

Singkatan dari id gaun

No Urut gaun

| Contoh     | :gaun-001      |
|------------|----------------|
| Keterangan | :              |
| GAUN       | :Kode Gaun     |
| 01         | : No Urut gaun |

4.5.6. Spesifikasi Program

## 1. HIPO

Berikut adalah HIPO halaman program bridal :

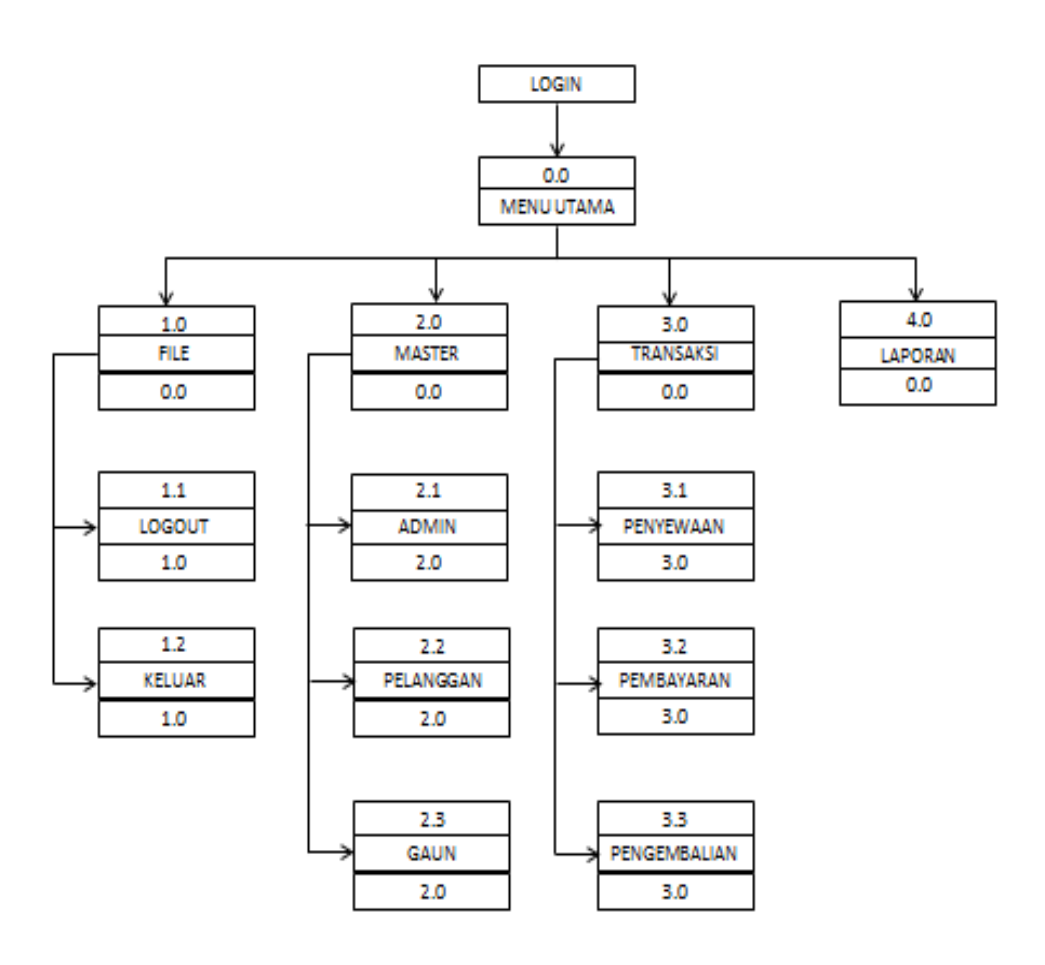

Gambar IV.6 HIPO

Program adalah suatu rangkaian yang mempunyai urutan yang sistematis dan terarah yang dilakukan oleh komputer. Dalam pembuatan program juga harus terbatas dan aman dari suatu kesalahan yang mungkin dapat merugikan pemakai *(user)*.

### Spesifikasi Program menu utama

| 1. Nama Program | : Program <i>Login</i>                             |  |  |  |  |  |  |
|-----------------|----------------------------------------------------|--|--|--|--|--|--|
| Akronim Program | : login.frm                                        |  |  |  |  |  |  |
| Paket Program   | Microsoft Visual Basic 6.0                         |  |  |  |  |  |  |
| Fungsi Program  | : untuk membuka <i>aplikasi</i> program            |  |  |  |  |  |  |
| Bentuk Format   | : Lampiran E-1                                     |  |  |  |  |  |  |
| Proses Program  | : pada program <i>login</i> ini pertama kali       |  |  |  |  |  |  |
|                 | 1.) Masukan username                               |  |  |  |  |  |  |
|                 | 2.) Masukan password                               |  |  |  |  |  |  |
|                 | 3.) Klik Menu login atau tekan enter untuk mulai   |  |  |  |  |  |  |
|                 | masuk ke menu utama                                |  |  |  |  |  |  |
|                 | 4.) Exit : Untuk membatalkan login dan keluar dari |  |  |  |  |  |  |
|                 | program                                            |  |  |  |  |  |  |
| 2.Nama Program  | : Program Menu Utama                               |  |  |  |  |  |  |
| Akronim Program | : beranda.frm                                      |  |  |  |  |  |  |
| Paket Program   | : Microsoft Visual Basic 6.0                       |  |  |  |  |  |  |
| Fungsi Program  | : untuk menjalankan program menu utama             |  |  |  |  |  |  |
| Bentuk format   | : lampiran E-2                                     |  |  |  |  |  |  |

- 1.) File
  - a.) Logout
  - b.) Keluar
- 2.) Master
  - a.) Tabel admin
  - b.) Tabel pelanggan
  - c.) Tabel gaun
- 3.) Transaksi
  - a.) Tabel penyewaan
  - b.) Tabel pembayaran
  - c.) Tabel pengembalian
- 4.) Laporan
  - a.) Cetak laporan
- 5.) Tentang
- 3.Nama Program : *Master* admin
  - Akronim Program : *admin.frm*
  - Paket program : *Microsoft Visual Basic* 6.0
  - Fungsi Program : untuk menampilkan *form* admin
  - Bentuk lampilan : lampiran E-3

| Proses Program  | : Pilih file master kemudian tabel admin, maka akan     |  |  |  |  |  |  |  |
|-----------------|---------------------------------------------------------|--|--|--|--|--|--|--|
|                 | tampil form admin. Ada beberapa pilihan pada form       |  |  |  |  |  |  |  |
|                 | admin, yaitu :                                          |  |  |  |  |  |  |  |
|                 | a.) Klik Tambah : untuk memasukan data admin baru       |  |  |  |  |  |  |  |
|                 | b.) Klik Edit : untuk mengedit data admin               |  |  |  |  |  |  |  |
|                 | c.) Klik Reset : untuk mengulang kembali input data     |  |  |  |  |  |  |  |
|                 | admin                                                   |  |  |  |  |  |  |  |
|                 | d.) Klik Delete : untuk menghapus data admin            |  |  |  |  |  |  |  |
| 4.Nama Program  | : Master Pelanggan                                      |  |  |  |  |  |  |  |
| Akronim Program | : pelanggan.frm                                         |  |  |  |  |  |  |  |
| Paket Program   | : Microsoft Visual Basic 6.0                            |  |  |  |  |  |  |  |
| Fungsi Program  | : untuk menampilkan data pelanggan                      |  |  |  |  |  |  |  |
| Bentuk lampilan | : lampiran E-4                                          |  |  |  |  |  |  |  |
| Proses Program  | : Pilih file master kemudian tabel pelanggan, maka akan |  |  |  |  |  |  |  |
|                 | tampil form pelanggan. Ada beberapa pilihan pada        |  |  |  |  |  |  |  |
|                 | form pelanggan, yaitu :                                 |  |  |  |  |  |  |  |
|                 | a.) Klik Tambah : untuk memasukan data                  |  |  |  |  |  |  |  |
|                 | pelanggan baru                                          |  |  |  |  |  |  |  |
|                 | b.) Klik <i>Edit</i> : untuk mengedit data pelanggan    |  |  |  |  |  |  |  |
|                 | c.) Klik Reset : untuk mengulang kembali input data     |  |  |  |  |  |  |  |
|                 | pelanggan                                               |  |  |  |  |  |  |  |
|                 | d.)Klik Delete : untuk menghapus data pelanggan         |  |  |  |  |  |  |  |

| 5.Nama Program                                                                                            | : Master gaun                                                                                                    |
|----------------------------------------------------------------------------------------------------|----------------------------------------------------------------------------------------------------|
| Akronim Program                                                                                           | : gaun.frm                                                                                                    |
| Paket Program                                                                                             | : Microsoft Visual Basic 6.0                                                                                                    |
| Fungsi Program                                                                                            | : untuk menampilkan data gaun                                                                                                    |
| Bentuk lampilan                                                                                           | : lampiran E-5                                                                                                    |
| Proses Program                                                                                            | : Pilih file master kemudian tabel gaun, maka akan                                                                                                    |
|                                                                                                    | tampil form gaun. Ada beberapa pilihan pada form                                                                                                    |
|                                                                                                    | gaun, yaitu :                                                                                                    |
|                                                                                                    | a.)Klik Tambah : untuk memasukan data gaun                                                                                                    |
|                                                                                                    | b.)Klik Edit : untuk mengedit data gaun                                                                                                    |
|                                                                                                    | c.) Klik Reset : untuk mengulang kembali input data                                                                                                    |
|                                                                                                    |                                                                                                    |
|                                                                                                    | gaun                                                                                                    |
|                                                                                                    | gaun<br>d.)Klik <i>Delete</i> : untuk menghapus data gaun                                                                                                    |
| 6.Nama Program                                                                                            | gaun<br>d.)Klik <i>Delete</i> : untuk menghapus data gaun<br>: Transaksi Penyewaan                                                                                                    |
| 6.Nama Program<br>Akronim Program                                                                         | gaun<br>d.)Klik <i>Delete</i> : untuk menghapus data gaun<br>: Transaksi Penyewaan<br>: <i>penyewaan.frm</i>                                                                                                    |
| 6.Nama Program<br>Akronim Program<br>Paket Program                                                        | gaun<br>d.)Klik <i>Delete</i> : untuk menghapus data gaun<br>: Transaksi Penyewaan<br>: <i>penyewaan.frm</i><br>: <i>Microsoft Visual Basic 6.0</i>                                                                                                    |
| 6.Nama Program<br>Akronim Program<br>Paket Program<br>Fungsi Program                                      | gaun<br>d.)Klik <i>Delete</i> : untuk menghapus data gaun<br>: Transaksi Penyewaan<br>: <i>penyewaan.frm</i><br>: <i>Microsoft Visual Basic 6.0</i><br>: untuk meng <i>input</i> data penyewaan                                                                                                    |
| 6.Nama Program<br>Akronim Program<br>Paket Program<br>Fungsi Program<br>Bentuk lampilan                   | gaun<br>d.)Klik <i>Delete</i> : untuk menghapus data gaun<br>: Transaksi Penyewaan<br>: <i>penyewaan.frm</i><br>: <i>Microsoft Visual Basic 6.0</i><br>: untuk meng <i>input</i> data penyewaan<br>: lampiran E-6                                                                                                    |
| 6.Nama Program<br>Akronim Program<br>Paket Program<br>Fungsi Program<br>Bentuk lampilan<br>Proses Program | gaun<br>d.)Klik <i>Delete</i> : untuk menghapus data gaun<br>: Transaksi Penyewaan<br>: <i>penyewaan.frm</i><br>: <i>Microsoft Visual Basic</i> 6.0<br>: untuk meng <i>input</i> data penyewaan<br>: lampiran E-6<br>: Pilih <i>file</i> transaksi kemudian tabel penyewaan, maka                                                                                                    |
| 6.Nama Program<br>Akronim Program<br>Paket Program<br>Fungsi Program<br>Bentuk lampilan<br>Proses Program | gaun<br>d.)Klik <i>Delete</i> : untuk menghapus data gaun<br>: Transaksi Penyewaan<br>: <i>penyewaan.frm</i><br>: <i>Microsoft Visual Basic 6.0</i><br>: untuk meng <i>input</i> data penyewaan<br>: lampiran E-6<br>: Pilih <i>file</i> transaksi kemudian tabel penyewaan, maka<br>akan tampil <i>form</i> penyewaan. Ada beberapa pilihan                                         |
| 6.Nama Program<br>Akronim Program<br>Paket Program<br>Fungsi Program<br>Bentuk lampilan<br>Proses Program | gaun<br>d.) Klik <i>Delete</i> : untuk menghapus data gaun<br>: Transaksi Penyewaan<br>: <i>penyewaan.frm</i><br>: <i>Microsoft Visual Basic</i> 6.0<br>: untuk meng <i>input</i> data penyewaan<br>: lampiran E-6<br>: Pilih <i>file</i> transaksi kemudian tabel penyewaan, maka<br>akan tampil <i>form</i> penyewaan. Ada beberapa pilihan<br>pada <i>form</i> penyewaan, yaitu : |

|                 | b.)Klik <i>Edit</i> : untuk mengedit data penyewaan           |  |  |  |  |  |  |  |
|-----------------|---------------------------------------------------------------|--|--|--|--|--|--|--|
|                 | c.) Klik Reset : untuk mengulang kembali input data           |  |  |  |  |  |  |  |
|                 | penyewaan                                                     |  |  |  |  |  |  |  |
|                 | d.)Klik Delete : untuk menghapus data penyewaan               |  |  |  |  |  |  |  |
| 7.Nama Program  | : Transaksi Pembayaran                                        |  |  |  |  |  |  |  |
| Akronim Program | : pembayaran.frm                                              |  |  |  |  |  |  |  |
| Paket Program   | : Microsoft Visual Basic 6.0                                  |  |  |  |  |  |  |  |
| Fungsi Program  | : untuk menampilkan dan meng <i>input</i> data pembayaran     |  |  |  |  |  |  |  |
| Bentuk lampilan | : lampiran E-7                                                |  |  |  |  |  |  |  |
| Proses Program  | : Pilih <i>file</i> transaksi kemudian tabel pembayaran, maka |  |  |  |  |  |  |  |
|                 | akan tampil form pembayaran. Ada beberapa pilihan             |  |  |  |  |  |  |  |
|                 | pada <i>form</i> pembayaran, yaitu :                          |  |  |  |  |  |  |  |
|                 | a.)Klik Tambah : untuk memasukan data pembayaran              |  |  |  |  |  |  |  |
|                 | b.)Klik <i>Edit</i> : untuk mengedit data pembayaran          |  |  |  |  |  |  |  |
|                 | c.)Klik Reset : untuk mengulang kembali input data            |  |  |  |  |  |  |  |
|                 | pembayaran                                                    |  |  |  |  |  |  |  |
|                 | d.)Klik Delete : untuk menghapus data pembyaran               |  |  |  |  |  |  |  |
| 8.Nama Program  | : Transaksi Pengembalian                                      |  |  |  |  |  |  |  |
| Akronim Program | : kembalian.frm                                               |  |  |  |  |  |  |  |
| Paket Program   | : Microsoft Visual Basic 6.0                                  |  |  |  |  |  |  |  |

Fungsi Program : untuk menampilkan dan meng*input* data pengembalian

Bentuk lampilan : lampiran E-8

Proses Program : Pilih file Transaksi kemudian tabel pengembalian, maka akan tampil *form* pengembalian. Ada beberapa pilihan pada *form* pengembalian, yaitu :

a.)Klik Tambah : untuk memasukan data pengembalian

b.)Klik Edit : untuk mengedit data pengembalian

c.)Klik *Reset* : untuk mengulang kembali input data pengembalian

d.)Klik *Delete* : untuk menghapus data pengembalian

| 9.Nama Program  | : Laporan                                       |  |  |  |  |  |  |
|-----------------|-------------------------------------------------|--|--|--|--|--|--|
| Akronim Program | : laporan.frm                                   |  |  |  |  |  |  |
| Paket Program   | : Microsoft Visual Basic 6.0                    |  |  |  |  |  |  |
| Fungsi Program  | : untuk menampilkan dan mencetak data laporan   |  |  |  |  |  |  |
| Bentuk lampilan | : lampiran E-9                                  |  |  |  |  |  |  |
| Proses Program  | : Pilih file laporan kemudian akan tampil form  |  |  |  |  |  |  |
|                 | laporan. Ada beberapa pilihan pada form laporan |  |  |  |  |  |  |
|                 | pembayaran, yaitu:                              |  |  |  |  |  |  |

Klik Cetak : Untuk mencetak laporan
 Data pelanggan, data penyewaan, data pembayaran dan data pengembalian.

#### 4.6. Spesifikasi Sistem Komputer

#### 4.6.1. Umum

Diperlukan sarana pendukung dalam melaksanakan suatu program, karena sarana pendukung tersebut dapat membuat suatu program bisa berjalan sebagaimana mestinya, berikut adalah kapasitas yang minimum untuk dapat memenuhi suatu program, berikut klasifikasinya :

#### 4.6.2. Perangkat Keras

- 1. Server
  - a. CPU
    - 1) Processor Intel (R) Atom (TM) CPU N455 @1.66GHz 1.67 GHz
    - 2) RAM 1,00 GB
    - 3) Hard Disk 2GB
  - b. Mouse
  - c. Keyboard
  - d. Monitor dengan resolusi layar minimum 1024 X 600
  - e. Koneksi internet dengan kecepatan 2 Mbps
- 2. Client
  - a. CPU

- 1) Processor Intel (R) Atom (TM) CPU N455 @1.66GHz 1.67 GHz
- 2) RAM 1,00 GB
- 3) Hard Disk 2 GB
- b. Mouse
- c. Keyboard
- d. Monitor dengan resolusi layar minimum 1024 X 600
- e. Koneksi internet dengan kecepatan 2 Mbps

#### 4.6.3. Perangkat Lunak

- 1. Server
  - a. Sistem operasi Microsoft Windows
  - b. Paket Program Microsoft Visual Basic 6.0
  - c. Aplikasi DBMS Microsoft Access 2010
  - d. Mouse
  - e. Keyboard

f. Monitor dengan resolusi layar minimum 1024 X 600

g. Koneksi internet dengan kecepatan 2 Mbps.

### 4.6.4. Jadwal Implementasi

Jadwal implementasi merupakan suatu tahap penerapan sistem atau relasi sistem usulan. Dalam jadwal implentasi dijelaskan mengenai langkah-langkah sistem yang di usulkan, serta lamanya waktu yang digunakan dalam penerapan sistem usulan. Berikut adalah langkah-langkah implementasi usulan :

1. Analisa Persiapan Data Awal

Persiapan data adalah tahap untuk mengetahui dokumen-dokumen apa saja Yang dibutuhkan oleh sistem usulan, untuk kegiatan ini diperlukan waktu satu minggu yaitu pengumpulan data seperti formulir, bukti biaya pembayaran bank, kwitansi, dan lainnya. Waktu yang dibutuhkan yaitu minggu pertama dan minggu kedua pada bulan pertama.

2. Pembuatan *File* dan Program

Pembuatan program bertujuan untuk menjalankan sistem, sehingga dapat dioperasikan. Dalam pembuatan program ini membutuhkan waktu yang paling lama dari tahap-tahap lainnya. Pada tahap ini akan dibuat *file* database db\_Gorgeousbridal dengan *Microsoft access 2010*. Terdapat beberapa table untuk menampung data-data yang ada yaitu tabel admin, tabel pelanggan, dan tabel gaun dan lainnya. Waktu yang dibutuhkan yaitu minggu ketiga pada bulan pertama sampai minggu kedua pada bulan kedua.

3. Pelatihan dan Tranning

Telah diketehui bahwa manusia merupakan factor yang perlu dipertimbangkan dalam system informasi. Jika system informasi ingin sukses maka personilpersonil yang terlibat harus diberikan pengertian dan pengetahuan yang cukup tentang informasi dan posisi dan tugas mereka. Tranning personil ini ditekankan bagaimana cara mengoprasikan minggu ketiga sampai keempat pada bulan kedua..

4. Test Sistem

Pada tahap ini dimaksudkan untuk melakukan pengecekan terhadap kekelompokan system. Hal ini untuk melihat apakah suatu program dapat menerima input data dengan baik, dapat memproses dengan baik dan dapat memberikan output kepada program lain, waktu yang diperlukan adalah dua minggu, pada minggu satu sampai kedua pada bulan ketiga.

5. Peralihan Sistem

Pada tahap ini dilakukan pengalihan sistem lama ke sistem baru dengan menginputkan semua data . Waktu yang dibutuhkan yaitu minggu tiga dan minggu keempat pada bulan ketiga.

6. Operasi dan Evaluasi

Kegiatan ini dilakukan dengan mengoperasikan sistem baru yang telah diusulkan secara keseluruhan dan menggunakan data sesungguhnya. Pada tahap ini masih diperlukan pengawasan untuk memastikan bahwa program dapat berjalan dengan baik. Waktu yang dibutuhkan yaitu minggu keempat pada bulan ketiga.

|    |                           | WAKTU |         |   |   |   |          |   |   |   |           |   |   |  |
|----|---------------------------|-------|---------|---|---|---|----------|---|---|---|-----------|---|---|--|
| NO | NO KEGIATAN               |       | BULAN I |   |   |   | BULAN II |   |   |   | BULAN III |   |   |  |
|    |                           | 1     | 2       | 3 | 4 | 1 | 2        | 3 | 4 | 1 | 2         | 3 | 4 |  |
| 1  | Persiapan data awal       |       |         |   |   |   |          |   |   |   |           |   |   |  |
| 2  | Analisa                   |       |         |   |   |   |          |   |   |   |           |   |   |  |
| 3  | Desain Sistem             |       |         |   |   |   |          |   |   |   |           |   |   |  |
| 4  | Desain perangkat lunak    |       |         |   |   |   |          |   |   |   |           |   |   |  |
| 5  | Pembuatan dan Tes Program |       |         |   |   |   |          |   |   |   |           |   |   |  |
| 6  | Tes Sistem                |       |         |   |   |   |          |   |   |   |           |   |   |  |
| 7  | Pelatihan                 |       |         |   |   |   |          |   |   |   |           |   |   |  |
| 8  | Pembuatan Buku Petunjuk   |       |         |   |   |   |          |   |   |   |           |   |   |  |
| 9  | Evaluasi dan Operasional  |       |         |   |   |   |          |   |   |   |           |   |   |  |

Tabel IV.7

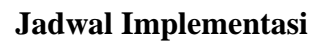